# 初期設定を行う

はじめて本機の電源を入れたときは、初期設定画面が表示され、Wi-FiやGoogle™ アカウントなどの設定を行うことができます。画面の 指示に従って、各項目を設定してください。

初期設定の手順は本機にSIMカードが取り付けられている場合の手順 となります。eSIMを利用する場合は初期設定でWi-Fiを設定し、初 期設定の完了後にeSIMの設定を行ってください。詳しくは「eSIMに ついて」を参照してください。

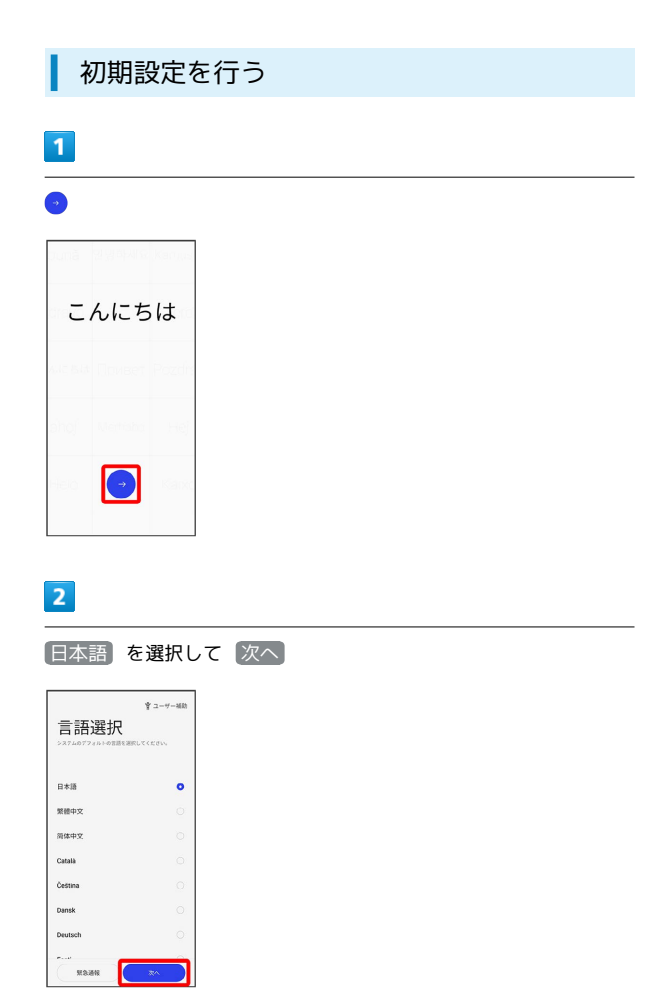

3

日本を選択して続行

| 地域を選択    |     |
|----------|-----|
| 日本       | •   |
| アイルランド   |     |
| アラブ首長国連邦 |     |
| アルジェリア   |     |
| アルゼンチン   |     |
| イスラエル    |     |
| 4917     |     |
| 192      |     |
| Rő       | 467 |

| 去律情報<br>2008/08/08/08/07/07/07/07/07/07/07/07/07/07/07/07/07/ |   |  |  |
|---------------------------------------------------------------|---|--|--|
| ユーザー同意書                                                       | • |  |  |
| ユーザーのプライバシー保護                                                 | 0 |  |  |
| ユーザーエクスペリエンスプロ<br>グラム (オプション)                                 | 0 |  |  |
| システム安定性向上プログラム<br>(オプション)                                     | 0 |  |  |
| (オブション)                                                       | 0 |  |  |

## 5

接続するWi-Fiネットワークを選択

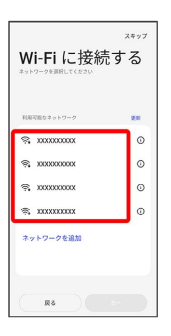

・Wi-Fiネットワークを設定しないときは、スキップをタップします。以降は、画面の指示に従って操作してください。

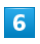

画面の指示に従ってWi-Fiを設定 ラ 次へ

| オフライン<br>Wi-Fi に接続<br>キットワークを調用してください | でセットアップ<br>きする |
|---------------------------------------|----------------|
| 保存法をネットワーク                            |                |
| 3000000000000000000000000000000000000 | 0              |
| 形態可能なキットワーク                           | 2.6            |
| S XXXXXXXX @X                         | 0              |
| S XXXXXXXXX                           | 0              |
| \$ XXXXXXXXX                          | 0              |
| ネットワークを追加                             |                |
| R6                                    | **             |

・インターネットにアクセスせずに設定を行う場合は、 オフライン
 でセットアップ をタップします。以降は、画面の指示に従って操作してください。

### 7

#### [コピーしない]

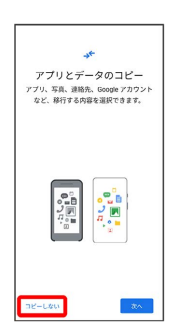

 
 ・次へ をタップすると、Google アカウントを設定しているほかの 端末からデータをコピーできます。画面の指示に従って操作して ください。

#### 8

#### 画面の指示に従って、Google アカウントを設定

| Google<br>ログイン<br>Google アカウントでログインしましょう。<br>詳細 |
|-------------------------------------------------|
| メールアドレスまたは電話番号                                  |
| メールアドレスを忘れた場合                                   |
| アカウントを作成                                        |
| <u>کې کې کې کې کې کې کې کې کې کې کې کې کې ک</u> |

- Google アカウントについて詳しくは、「Google アカウントを設 定する」を参照してください。
- ・Google アカウントを設定しないときは、 スキップ をタップします。

#### 9

#### Google サービスを設定/確認 🗦 同意する

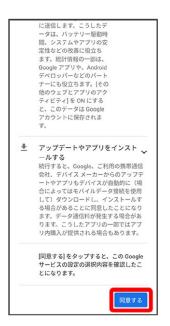

### 10

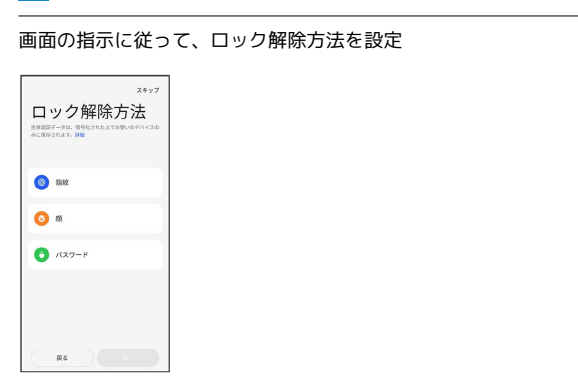

・ロック解除方法を設定しないときは、 スキップ をタップしま す。

## 11

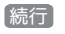

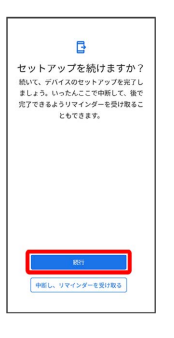

### 12

#### 画面の指示に従って、Google アシスタントを設定

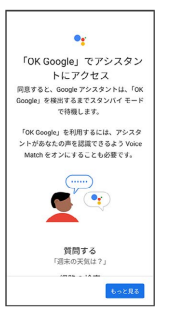

### 13

#### 画面の指示に従って、その他の項目を設定

| さらに設定を続けますか                                         | 12    |
|-----------------------------------------------------|-------|
| 20 つれに放足をおけりよりの<br>9定できる項目は他にもあります。<br>第1からも確認できます。 | C [22 |
| м                                                   |       |
| 他のメール アカウントを追加する                                    |       |
| 6                                                   |       |
| 望紙を変更します                                            |       |
| >                                                   |       |
| その他のアプリ                                             |       |

・その他の項目を設定しないときは、 いいえ をタップします。

## 14

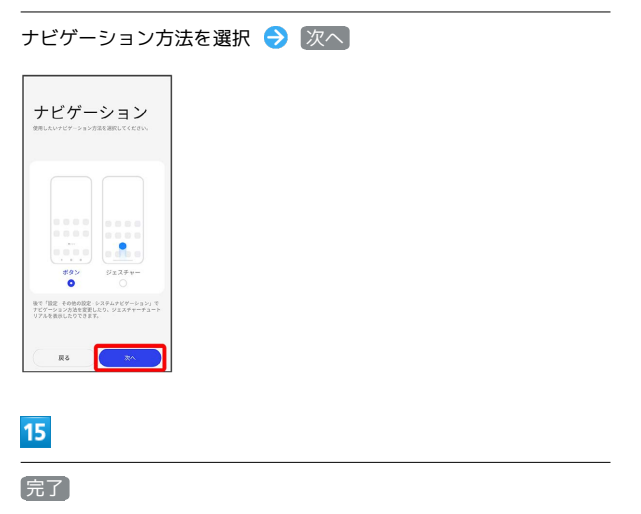

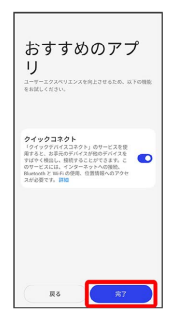

# 16

始める

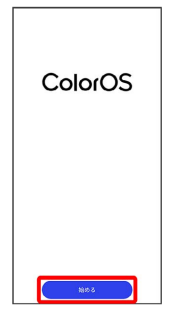

🏁 初期設定が完了します。